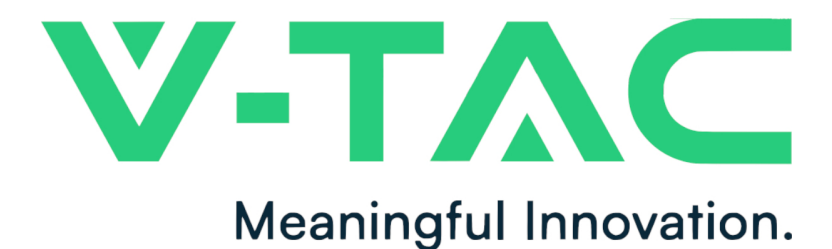

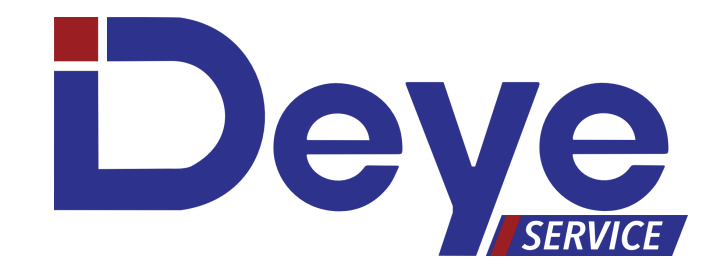

## FALOWNIKI HYBRYDOWE. PIERWSZE URUCHOMIENIE I KONFIGURACJA

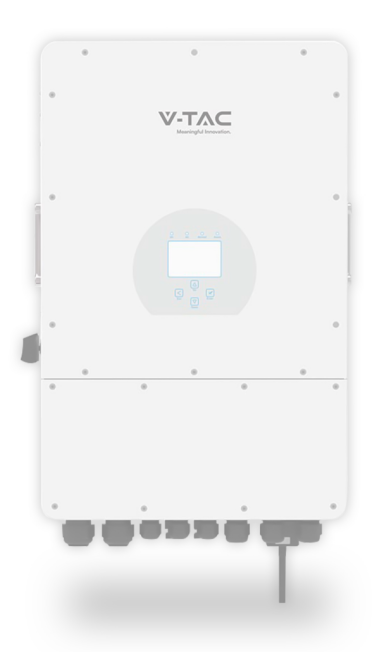

LED-EUROPE.PL

W razie pytań dotyczących ustawień niezawartych w poniższej instrukcji lub instrukcji dołączonej do falownika, kontakt z serwisem możliwy pod numerem telefonu:

+48 512 008 008

W przypadku problemów z inwerterem należy wykona zgłoszenie serwisowe pod adresem deyeservice.com/zgloszenie-serwisowe

Oficjalny dystrybutor marki V-TAC w Polsce LED Europe sp. z o.o. +48 570 572 570 biuro@led-europe.pl

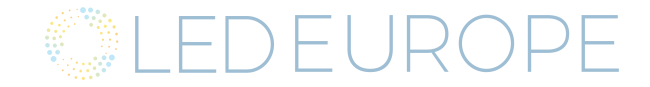

## Spis treści:

| <ol> <li>Schemat połączenia falownika</li> <li>1.1 Rodzaje połączeń</li> </ol>                                                                                                    | <b>3</b><br>3                     |
|----------------------------------------------------------------------------------------------------|-----------------------------------|
| <ul> <li>2. Połączenie falownika z magazynem energii</li> <li>2.1 Konfiguracja parametrów baterii</li> <li>2.2 Parametry pracy - magazyny litowe</li> <li>2.3 Parametry pracy - magazyny AGM, kwasowe, żelowe</li> <li>2.4 Ustawienia ładowania - agregat/sieć</li> </ul> | <b>5</b><br>5<br>6<br>7           |
| <ul> <li><b>3. Ustawienia trybów pracy</b></li> <li>3.1 Rodzaje trybów pracy</li> <li>3.2 Funkcja Time Of Use</li> </ul>                                                                                                    | <b>8</b><br>8<br>10               |
| 4. Ustawienia sieci AC                                                                                                    | 11                                |
| 5. Ustawienia portu GEN                                                                                                    | 12                                |
| <ul> <li>6. Ustawienia zaawansowane</li> <li>6.1 Pierwsza strona</li> <li>6.2 Druga strona ustawień - falowniki trójfazowe</li> <li>6.3 Druga strona ustawień - falowniki jednofazowe</li> <li>6.4 Ustawienia zewnętrznego miernika energii</li> </ul>                    | <b>13</b><br>13<br>14<br>15<br>15 |
| 7. Przykładowa konfiguracja falownika                                                                                                    | 16                                |
| 8. Połączenie falownika z turbiną wiatrową<br>9. Połączenie falownika z agregatem prądotwórczym<br>10. Falownik nie funkcjonuje prawidłowo<br>11. Ustawienia kompensacji mocy biernej                                                                                     | 17<br>18-21<br>22-23<br>24-28     |

## 1. Schemat połączenia falownika:

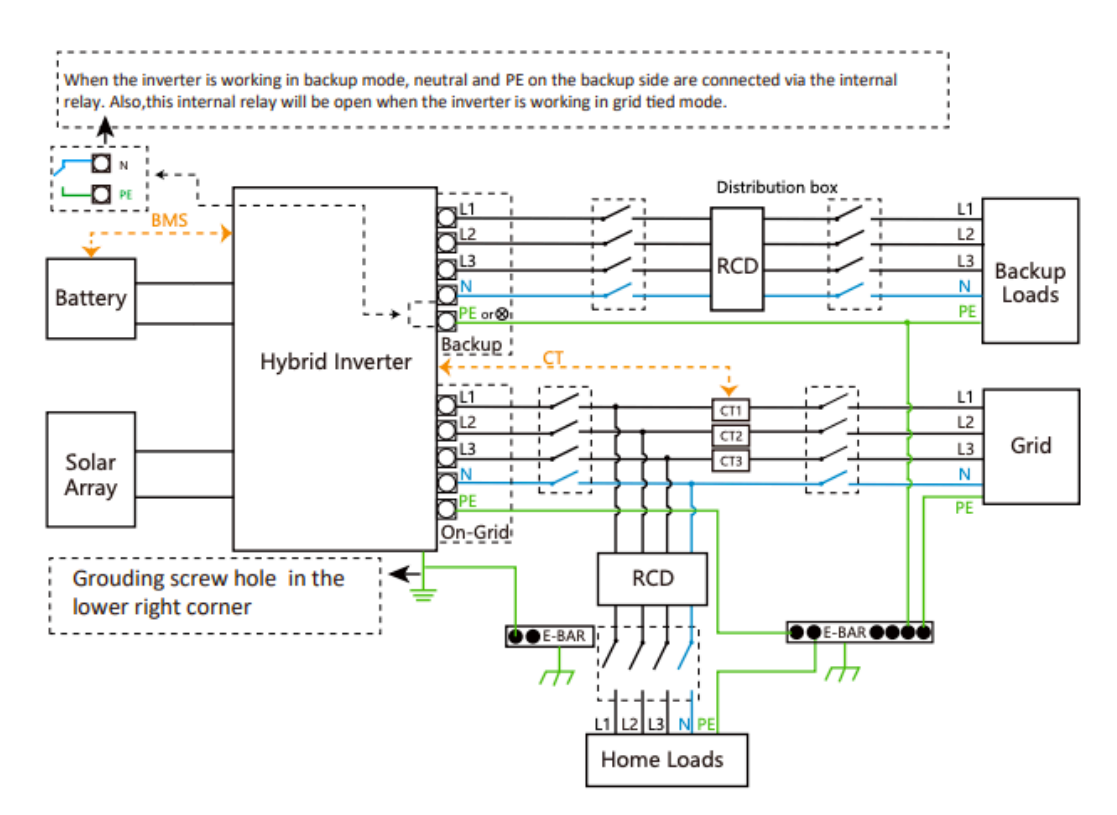

**1.1 Home loads** - odbiorniki on-grid, w przypadku zaniku sieci - falownik w trybie off-grid - nie będą zasilane z baterii i PV. Aby falownik był w stanie eksportować energię z baterii i PV (tylko podczas pracy on-grid) należy zastosować przekładniki prądowe CT lub smart meter.

Przekładniki należy montować przed rozdzielnią, którą chcemy zasilać, strzałką skierowaną w stronę inwertera. Nieodpowiednie umiejscowienie oraz podłączenie przekładników spowoduje niepoprawne działanie funkcji Zero Export.

W przypadku, gdy długość przewodów przekładników dołączonych do falownika nie jest wystarczająca należy zastosować zewnętrzny miernik z komunikacją RS485

Z falownikami Deye, współpracują mierniki:

| Falowniki 1-fazowe                    | Falowniki 3-fazowe                                             |
|---------------------------------------|----------------------------------------------------------------|
| Eastron SDM230 Modbus<br>CHNT DDSU666 | Eastron SDM630 Modbus V2<br>Eastron SDM630 MCT<br>CHNT DTSU666 |

**Backup loads** - odbiorniki podłączone do wyjścia awaryjnego falownika LOAD. Odbiorniki, które podłączymy do portu LOAD będą zasilane również w trybie off-grid.

Należy pamiętać by nie występowało połączenie między wyjściem LOAD, a przyłączem sieci. Może to spowodować uszkodzenie falownika, lub pojawienie się napięcia na przyłączu podczas prac konserwacyjnych.

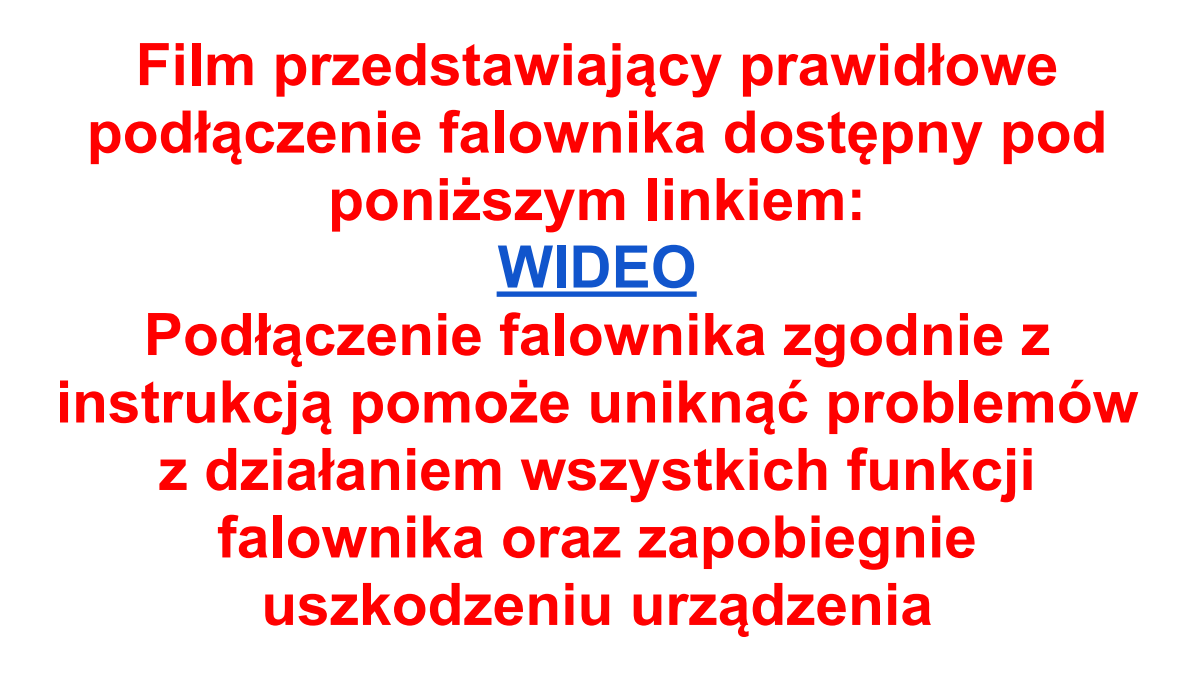

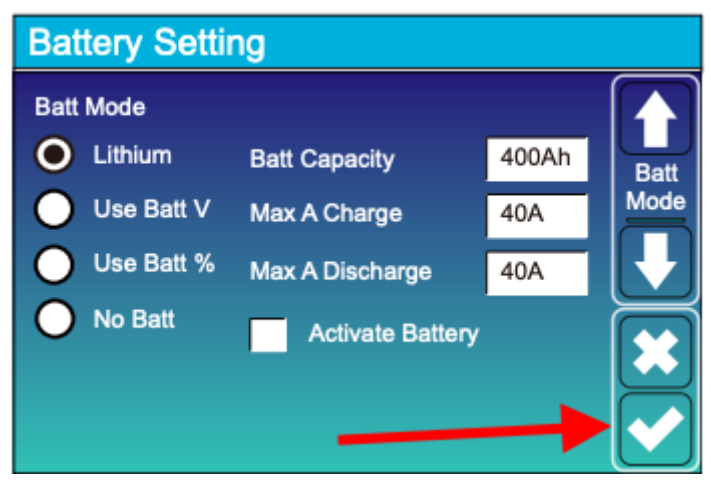

Po zmianie jakiegokolwiek ustawienia należy pamiętać o zatwierdzeniu zmian, by falownik zapisał zmiany parametrów.

Po zmianie niektórych z ustawień może pojawić się alarm F13 (Grid mode changed), jest to normalne zachowanie falownika. Błąd może zniknąć samoczynnie po kilku minutach lub po restarcie urządzenia.

### 2. Połączenie falownika z magazynem energii.

Najnowsza lista magazynów energii współpracujących z falownikami Deye znajduje się w poniższym linku:

https://www.deyeinverter.com/download/#battery-list

Przewód komunikacyjny należy podłączyć do portu BMS falownika.

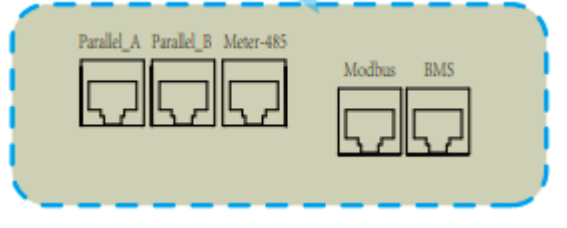

**2.1.** Po prawidłowym połączeniu baterii należy skonfigurować bank energii w ustawieniach falownika - Battery Setting.

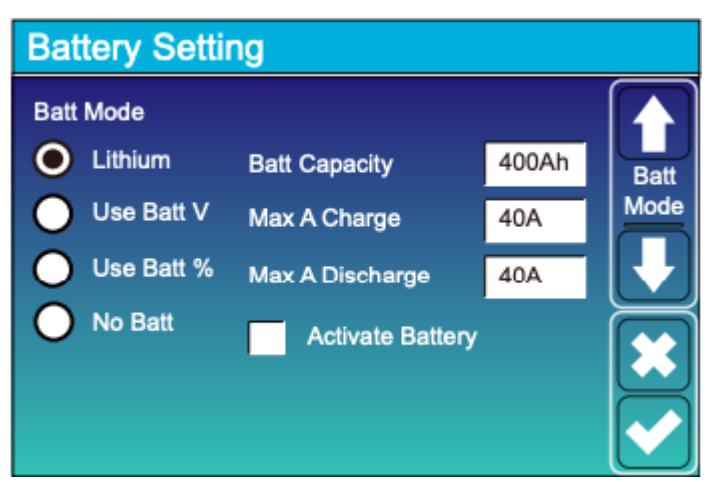

- Wybrać tryb pracy Lithium
- W polu Batt Capacity należy wpisać całkowitą pojemność magazynu energii
- W polach Max A Charge/Discharge wpisujemy maksymalne prądy ładowania oraz rozładowania magazynu.

Funkcja Activate Battery służy do **pobudzenia** głęboko rozładowanego magazynu energii.

**2.2.** Na kolejnej stronie należy wybrać **odpowiedni kod protokołu komunikacji** (Lithium Mode) z magazynem energii. Kody dostępne są w liście kompatybilnych baterii.

| Battery Setting |     |              |  |  |
|-----------------|-----|--------------|--|--|
|                 |     |              |  |  |
| Lithium Mode    | 00  |              |  |  |
| Shutdown        | 10% | Batt<br>Set3 |  |  |
| Low Batt        | 20% |              |  |  |
| Restart         | 40% |              |  |  |
|                 |     |              |  |  |

Opcje Shutdown, Low Batt, Restart - mają zastosowanie podczas pracy falownika w trybie off-grid.

**Shutdown 10%** - falownik wyłączy się po rozładowaniu baterii poniżej 10% SOC (State Of Charge)

Low Batt 20% - falownik będzie komunikował niski stan baterii poniżej 20% SOC Restart 40% - falownik wznowi pracę po naładowaniu baterii do 40% SOC

**2.3.** W przypadku używania magazynów z akumulatorów kwasowych, żelowych, trakcyjnych, AGM korzystamy z trybów pracy:

#### Use Batt V

#### Use Batt %

Analogicznie do punktu 2.1 w ustawieniach baterii wpisujemy parametry magazynu.

Na kolejnej stronie ustawień baterii wpisujemy parametry ładowania magazynu (opcje pojawiają się po wybraniu trybu pracy Use Batt V/%)

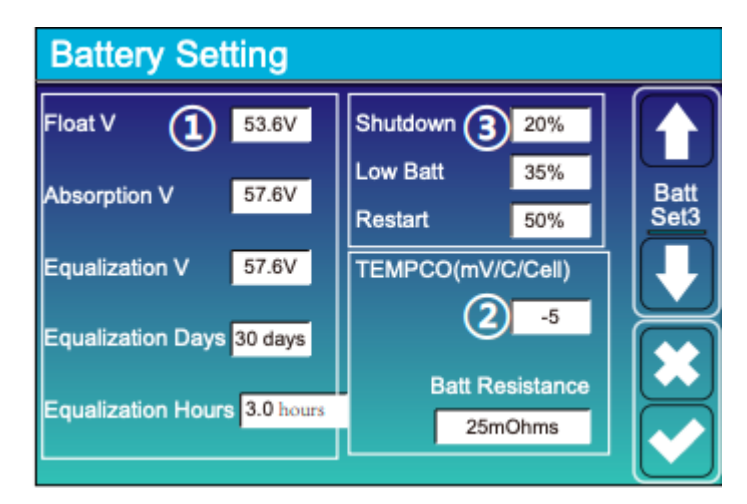

| Rodzaj baterii | Absorption V  | Float V       | Equalization V |
|----------------|---------------|---------------|----------------|
| AGM            | 14.2V (57.6V) | 13.4V (53.6V) | 14.2V(57.6V)   |
| Żelowa         | 14.1V (56.4V) | 13.5V (54.0V  |                |
| Kwasowa        | 14.7V (59.0V) | 13.7V (55.0V) | 14.7V(59.0V)   |

Equalization Days - co ile dni falownik ma przeprowadzać wyrównanie baterii. Equalization Hours - przez ile godzin falownik ma przeprowadzać wyrównanie baterii.

TEMPCO - ustawienia kompensacji temperaturowej.

Podczas korzystania z magazynów innych niż litowe z BMS z komunikacją należy korzystać z czujnika temperatury dołączonego do zestawu.

#### 2.4. Ustawienia ładowania przy pomocy agregatu/sieci.

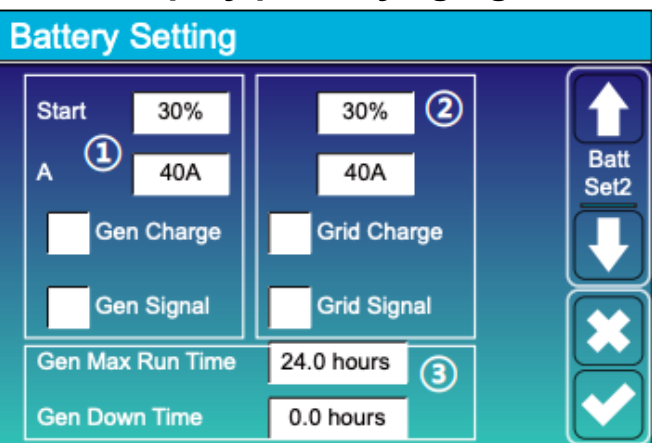

Na drugiej stronie ustawień baterii - Battery Setting - możemy określić czy falownik ma używać agregatu prądotwórczego (1), oraz sieci (2) do ładowania baterii.

**Start** - w przypadku SOC baterii niższego niż 30% falownik uruchomi generator/będzie używał sieci do ładowania baterii

A - Maksymalny prąd ładowania baterii przy użyciu generatora/sieci.

W przypadku korzystania z agregatu prądotwórczego opcje **Gen Charge** i **Gen Signal** powinny być zaznaczone.

Jeśli chcemy używać sieci do ładowania magazynu energii zaznaczamy opcje Grid Charge.

### **3.** Ustawienia trybu pracy falownika.

**3.1.** Występują trzy podstawowe tryby pracy falownika:

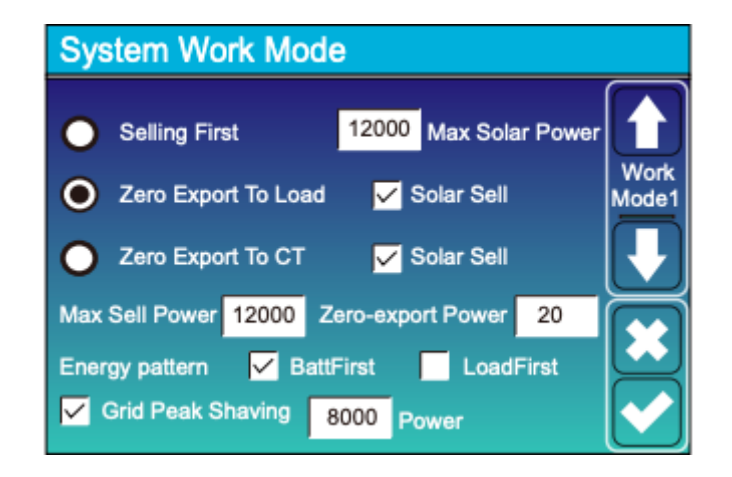

**Selling First** - jest to tryb pracy, w którym falownik będzie zasilał urządzenia podłączone do portu LOAD (Backup Load). Całość nadwyżki produkowanej energii będzie wysyłana do sieci. W przypadku zaznaczenia opcji Time Of Use (na kolejnej stronie ustawień System Work Mode) energia z baterii będzie również wysyłana do sieci - w zaprogramowany przez nas sposób.

Opcja Max Solar Power odnosi się do trybu pracy Selling First, określa ona maksymalną moc produkcji energii z paneli fotowoltaicznych.

**Zero Export To Load** - w tym trybie pracy falownik będzie zasilał jedynie Backup Load. Nadwyżka produkowanej energii będzie obcinana przez falownik lub sprzedawana do sieci po zaznaczeniu opcji Solar Sell.

W tym trybie pracy falownik korzysta z wbudowanych przekładników CT, nie ma potrzeby stosowania dołączonych do zestawu zewnętrznych przekładników.

**Zero Export To CT -** korzystając z tej opcji falownik w pierwszej kolejności zasila odbiorniki Backup Load, następnie odbiorniki on-grid - Home Load. Nadwyżka produkowanej energii może być sprzedawana do sieci po zaznaczeniu opcji Solar Sell.

**Max Sell Power** - maksymalna moc, którą falownik będzie oddawał do sieci po zaznaczeniu opcji Solar Sell.

**Zero-export Power** - wartość 20-100W, którą falownik wykrywa za pomocą przekładników CT jako graniczną w funkcji zerowego eksportu do sieci.

#### **Energy pattern:**

BattFirst - Energia słoneczna w pierwszej kolejności będzie służyć do ładowania baterii.
 LoadFirst - Energia słoneczna w pierwszej kolejności będzie służyć do zasilania obciążenia podłączonego do portu LOAD.

**Grid peak shaving** - ograniczenie mocy z sieci używanej przez falownik do ustawionego poziomu. W przypadku gdy falownik nie będzie w stanie zasilić odbiorników z PV lub baterii przekroczy ustawioną wartość i niedobór energii będzie pobierał z sieci.

#### Backup Load a Home Load

W odniesieniu do punktu 1.1, istnieją dwa sposoby połączenia.

- Pierwszy, w którym wydzielamy obwody na zwykłe obciążenie (Home Load) i obciążenie awaryjne (Backup Load). W tym przypadku korzystamy z trybu Zero Export To CT
- Drugi, w którym podłączamy całość obciążenia do wyjścia awaryjnego LOAD.
   W tym przypadku należy pamiętać o maksymalnym obciążeniu jednej fazy falownika, które wynosi maksymalnie do 50% mocy falownika. Np. Falownik
   SUN-10K-SG04LP3, na jednej z faz możemy obciążyć maksymalnie mocą do 5kW, pozostałe 5kW zostaje rozdysponowane na dwie kolejne fazy.
   W takiej konfiguracji korzystamy z trybu Zero Export To Load.

W przypadku drugiego sposobu połączenia należy brać pod uwagę większe zużycie, które może wystąpić w przypadku zaniku zasilania z sieci. Może to spowodować znacznie szybszy drenaż baterii.

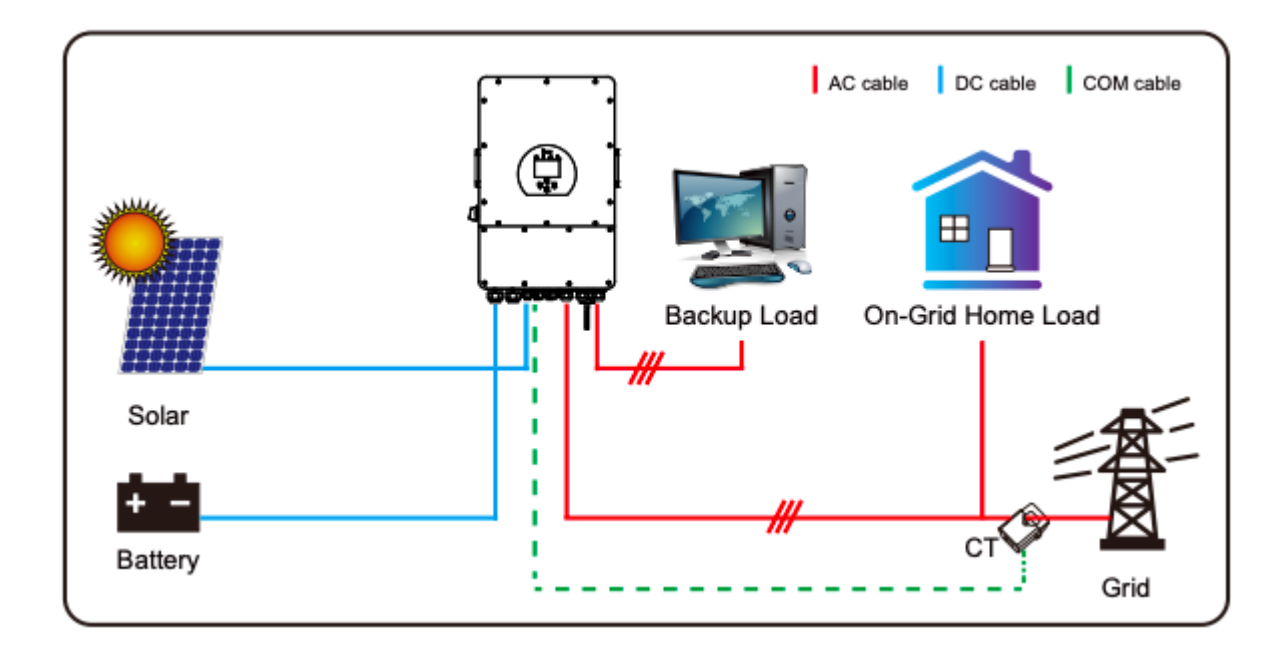

## 3.2. Funkcja Time Of Use.

Funkcja ta pozwala na dowolne skonfigurowanie pracy magazynu energii w poszczególnych okresach.

- ładowanie/korzystanie z baterii
- przedziały czasowe
- maksymalna moc ładowania/rozładowania
- poziom naładowania baterii

| System Work Mode   |       |               |                 |      |               |
|--------------------|-------|---------------|-----------------|------|---------------|
| Grid<br>Charge Gen |       | <b>/</b> Time | Of Use<br>Power | Batt |               |
|                    | 01:00 | 5:00          | 12000           | 80%  | Work<br>Mode2 |
|                    | 05:00 | 8:00          | 12000           | 40%  |               |
|                    | 08:00 | 10:00         | 12000           | 40%  |               |
|                    | 10:00 | 15:00         | 12000           | 80%  |               |
|                    | 15:00 | 18:00         | 12000           | 40%  |               |
|                    | 18:00 | 01:00         | 12000           | 35%  |               |

Przykładowa konfiguracja funkcji Time Of Use.

| 01:00 - 05:00 | Falownik będzie korzystał z baterii do jej<br>80% naładowania, jeśli bateria ma niższy<br>SOC, falownik będzie ładował ją do<br>poziomu 80% w tym przedziale czasowym. |
|---------------|----------------------------------------------------------------------------------------------------|
| 05:00 - 08:00 | Falownik będzie korzystał z baterii do SOC<br>na poziomie 40%, oraz ładował ją do tego<br>poziomu gdy poziom baterii jest niższy.                                      |
| 08:00 - 10:00 | Falownik będzie korzystał z baterii do SOC na poziomie 40%.                                                                                                    |
| 10:00 - 15:00 | Falownik będzie ładował baterie do<br>poziomu SOC 80%, jeśli poziom<br>naładowania baterii jest wyższy, falownik<br>rozładuje baterie do 80%.                          |
| 15:00 - 18:00 | Falownik będzie korzystał z baterii do<br>poziomu SOC 40%.                                                                                                    |
| 18:00 - 01:00 | Falownik będzie korzystał z baterii do poziomu SOC 35%.                                                                                                    |

Jeśli opcja Grid Charge (instrukcja punkt 2.4.) nie jest zaznaczona, falownik po zaznaczeniu opcji Grid Charge - w menu Time Of Use, będzie korzystał jedynie z ładowania przy użyciu PV.

Nie ma uniwersalnej konfiguracji opcji Time Of Use, ustawienia zależne są od wielkości magazynu, zużycia budynku oraz sposobu w jaki chcemy używać magazynu.

## 4. Ustawienia sieci AC.

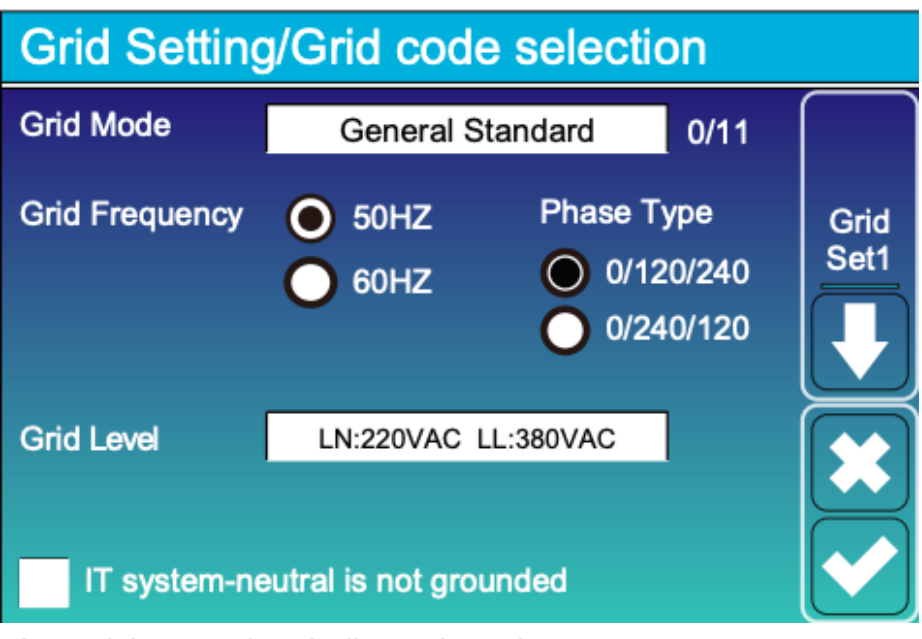

**Grid Mode** - wybór normy instalacji wytwórczych **Grid Frequency** - wybór częstotliwości pracy sieci

Phase Type - wybór przesunięcia fazowego

Grid Level - wybór poziomu napięć podczas pracy falownika w trybie off-grid

IT system-neutral is not grounded - opcja używana np w Norwegii w układzie sieci IT

### 5. Ustawienia portu GEN

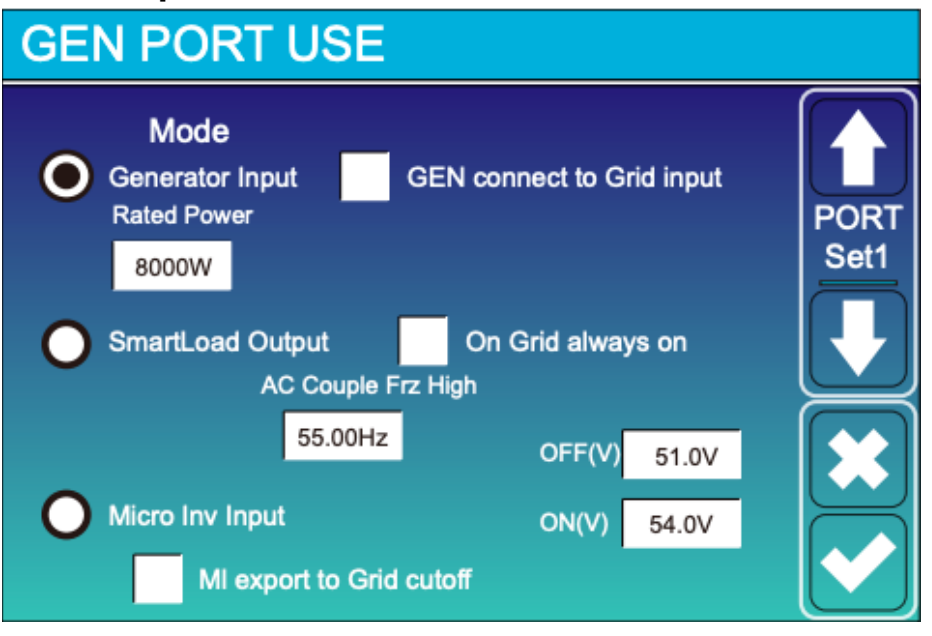

Port generatora posiada trzy funkcje:

- **Wejście generatora** - do portu podłączamy agregat prądotwórczy, odpowiednio: jednofazowy - dla falowników jednofazowych

trójfazowy - dla falowników trójfazowych

Agregat **musi** być wyposażony w funkcję autostartu, działającą na zasadzie bezpotencjałowego zestyku przełącznego. Falownik podaje sygnał do startu generatora za pomocą przekaźnika NO.

Film przedstawiający działanie powyższej funkcji w linku poniżej: <u>WIDEO</u>

- SmartLoad Output - port generatora używany jest jako inteligentne wyjście działające w zaprogramowanych przypadkach - poziom naładowania baterii/odpowiednia moc paneli fotowoltaicznych.

On Grid always on - w przypadku stałego zasilania z sieci wyjście będzie cały czas aktywne.

Film przedstawiający działanie powyższej funkcji w linku poniżej: <u>WIDEO</u>

- **Micro Inv Input** - używa portu generatora jako wejścia mikroinwertera lub falownika sieciowego. Wejście działa w zaprogramowanych przypadkach - poziom naładowania baterii.

MI export to Grid cutoff - zaprzestaje wysyłania produkowanej przez mikroinwerter energii do sieci.

Film przedstawiający działanie powyższej funkcji w linku poniżej: <u>WIDEO</u>

#### 6. Ustawienia zaawansowane 6.1. Pierwsza strona ustawień

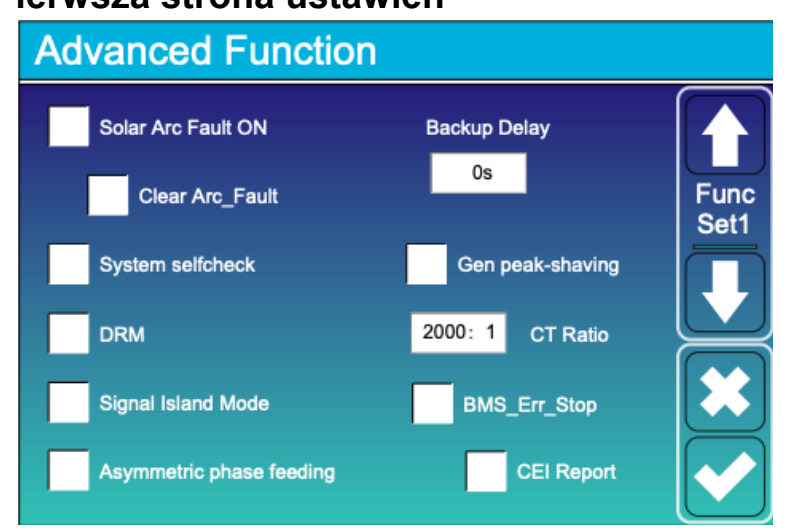

W menu ustawień zaawansowanych możemy ustawić takie opcje jak:

- Gen peak-shaving - opcja pozwalająca ograniczyć użycie mocy generatora zapobiegając jego przeciążeniu.

- **BMS\_Err\_Stop** - jeśli opcja jest aktywna i połączenie przez protokół BMS z baterią nie powiedzie się inwerter zatrzyma swoją pracę i zgłosi błąd.

- **Signal Island Mode** - jeśli opcja jest aktywna a inwerter jest w trybie off-grid przekaźnik na linii N uruchomi się, a linia neutralna zostanie połączona do uziemienia falownika.

- Asymmetric phase feeding - jeśli opcja jest aktywna, nadwyżka produkowanej energii zostanie rozdysponowana na trzy fazy w zbalansowany sposób. Opcja ta pozwala na zwiększenie autokonsumpcji.

Film przedstawiający działanie powyższej funkcji w linku poniżej: <u>WIDEO</u>

#### 6.2. Druga strona ustawień - falowniki trójfazowe

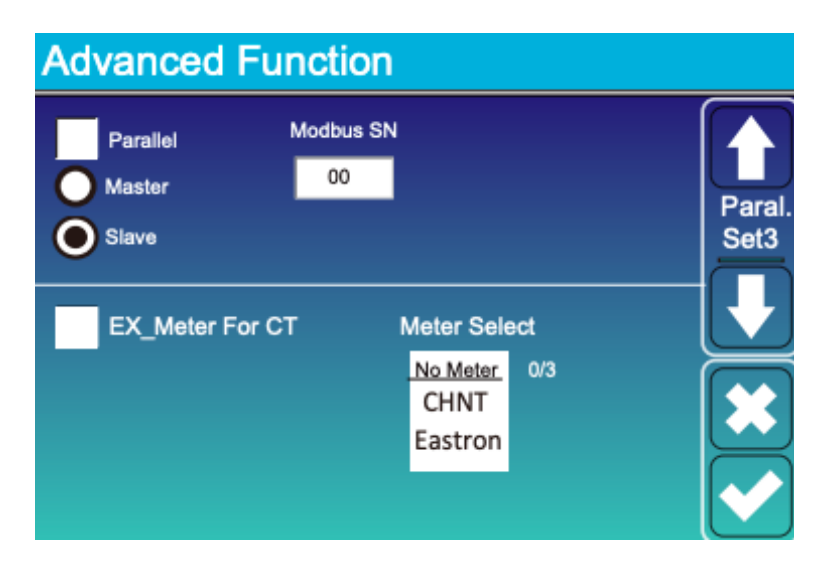

## UWAGA! Równolegle można łączyć jedynie falowniki tej samej mocy, oraz z tą samą wersją oprogramowania MAIN i HMI

Na kolejnej stronie możemy skonfigurować równoległą pracę falowników oraz aktywować funkcję zewnętrznego miernika energii (punkt 1.1 instrukcji)

Aby aktywować pracę równoległą falownika należy zaznaczyć opcję **Parallel**, wybrać funkcję, którą będzie spełniał falownik **Master** lub **Slave**.

Modbus SN dla falownika Master to 01, dla falowników typu Slave jest to 02,03,04 itd

#### Film przedstawiający działanie funkcji pracy równoległej dostępny poniżej: WIDEO

### 6.3. Druga strona ustawień - falowniki jednofazowe

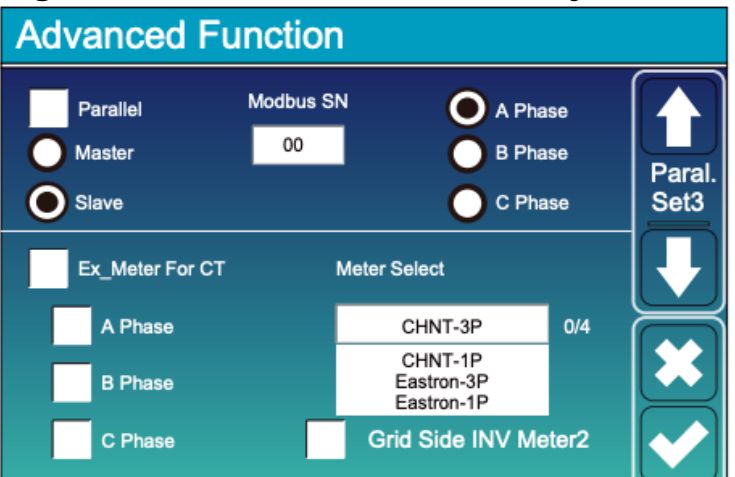

Falowniki jednofazowe posiadają opcję pracy w systemie Single Phase oraz Split Phase.

**Single Phase** - falowniki podczas pracy równoległej działają jedynie na jednej fazie. W ustawieniach pracy równoległej pozostawiamy ustawienie A Phase W tym przypadku ustawienia Modbus to:

1 falownik - Master 01, 2 falownik - Slave 02, każdy kolejny falownik - Slave i następny numer modbus.

**Split Phase** - każdy z falowników obsługuje osobną fazę, w tym przypadku na każdym z urządzeń należy wybrać odpowiednie oznaczenie fazy. Np: Master 01 - A Phase Master 02 - B Phase Master 03 - C Phase

## Do komunikacji między falownikami należy używać żółtego przewodu dołączonego do zestawu.

## 6.4. Ustawienia zewnętrznego miernika energii.

Do falowników hybrydowych Deye można podłączyć *SmartMeter.* Współpracujące z falownikiem urządzenia dostępne są w liście w punkcie 1.1 instrukcji.

Film przedstawiający podłączenie miernika marki CHNT dostępny pod poniższym linkiem: WIDEO

Film przedstawiający podłączenie miernika marki EASTRON dostępny pod poniższym linkiem: WIDEO

W przypadku falowników **jednofazowych** portem obsługującym zewnętrzne mierniki energii jest **port RS485.** 

Portem smart metera w przypadku falowników trójfazowych jest port Meter485.

### 7. PRZYKŁADOWA KONFIGURACJA FALOWNIKA HYBRYDOWEGO.

Całość obciążenia podłączona do wyjścia awaryjnego. Magazyn energii używany jedynie w nocy. Ładowanie jedynie przy użyciu paneli fotowoltaicznych. Nadwyżka energii sprzedawana do sieci.

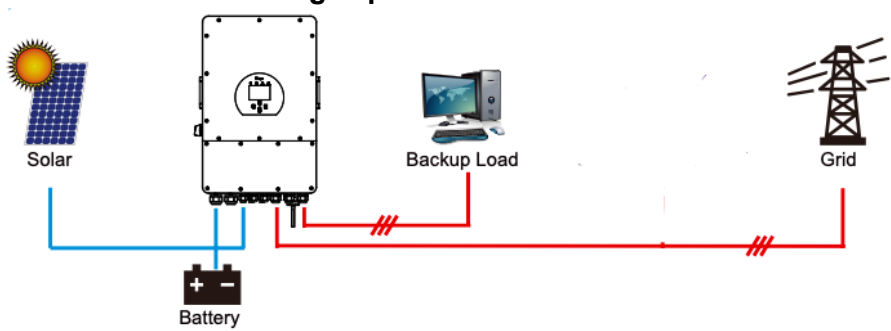

| Battery Setting                                                                                                    | <ul> <li>Żadna z opcji nie jest zaznaczona, falownik nie<br/>będzie ładował magazynu przy użyciu generatora<br/>i sieci. Do ładowania używane będą jedynie<br/>panele fotowoltaiczne.</li> </ul>                                                                                                    |
|----------------------------------------------------------------------------------------------------|----------------------------------------------------------------------------------------------------|
| System Work Mode           Grid<br>Charge         Time Of Use<br>Time         Of Use<br>Power         Mork<br>Batt           01:00         5:00         12000         20%           05:00         8:00         12000         20%           08:00         10:00         12000         100%           10:00         15:00         12000         100%           15:00         18:00         12000         100%           18:00         01:00         12000         20% | <ul> <li>Opcja Time Of Use jest zaznaczona - falownik<br/>będzie korzystał z harmonogramu czasowego<br/>zarządzania magazynem energii.</li> <li>W godzinach 01:00-05:00, 05:00-08:00,<br/>18:00-21:00 falownik będzie używał baterii do<br/>zasilania odbiorników, aż do jej rozładowania do<br/>poziomu SOC 20%.</li> <li>W godzinach 08:00-10:00, 10:00-15:00,<br/>15:00-18:00 falownik będzie utrzymywał poziom<br/>baterii na poziomie 100%.</li> </ul>           |
| System Work Mode         Selling First       12000       Max Solar Power         Zero Export To Load       Solar Sell         Zero Export To CT       Solar Sell         Max Sell Power       12000       Zero-export Power       20         Energy pattern       BattFirst       LoadFirst       Solar Sell         Grid Peak Shaving       8000       Power       Solar Sell                                                                                      | <ul> <li>Wybrany tryb pracy Zero Export To Load -<br/>całość obciążenia podłączona do portu LOAD.</li> <li>Zaznaczona opcja Solar Sell - nadwyżka energii<br/>będzie sprzedawana do sieci.</li> <li>Energy pattern - energia z paneli<br/>fotowoltaicznych w pierwszej kolejności będzie<br/>zasilać obciążenie podłączone do portu LOAD,<br/>następnie posłuży do ładowania baterii.</li> <li>Pozostała nadwyżka energii będzie sprzedawana<br/>do sieci.</li> </ul> |

## 8. Połączenie falownika do pracy z turbiną wiatrową.

W falowniku hybrydowym jeden z portów DC może zostać użyty do obsługi turbiny wiatrowej.

Ustawienia są dostępne z poziomu ustawień "Advanced" (pl. Zaawansowane) w menu falownika lub z poziomu zdalnego zarządzania pracą falownika w aplikacji Solarman lub Deye Cloud.

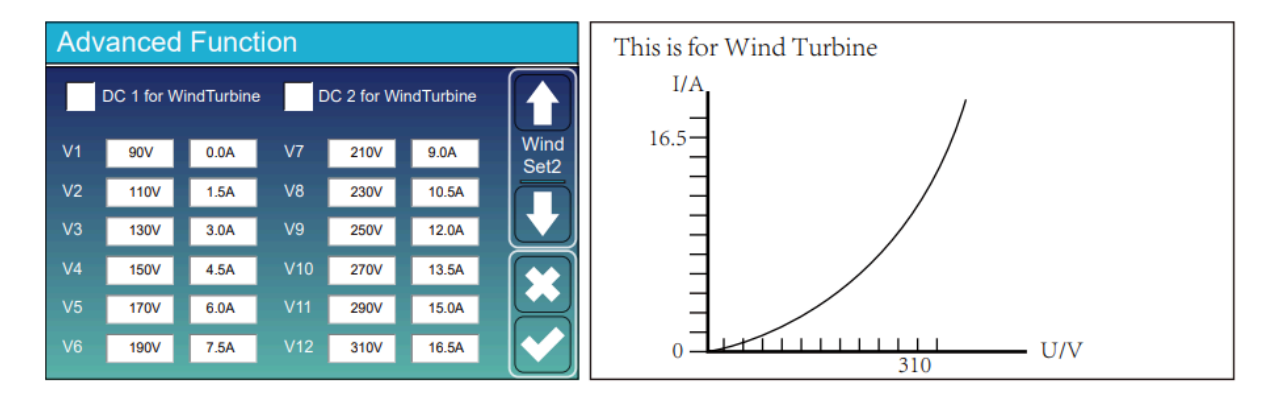

Jeśli w menu falownika nie są dostępne ustawienia turbiny należy skontaktować się z serwisem w celu aktualizacji oprogramowania falownika (z zaznaczeniem, że chodzi o funkcję turbiny wiatrowej, nie każda aktualna wersja oprogramowania posiada tę opcję).

Wersje HMI z obsługą turbiny wiatrowej: 1001-C037 - podstawowa wersja z obsługą turbiny wiatrowej. 1001-C047 - wersja z rozszerzonym napięciem DC do 800V

Sterowanie turbiną podłączoną do wybranego portu DC odbywa się za pomocą wprowadzenia dwunastu wartości napięcia i prądu, "krzywej" turbiny.

## 9. Połączenie falownika z agregatem prądotwórczym.

Użycie agregatu prądotwórczego jest możliwe tylko i wyłącznie w przypadku posiadania magazynu energii oraz generatora z funkcją autostartu.

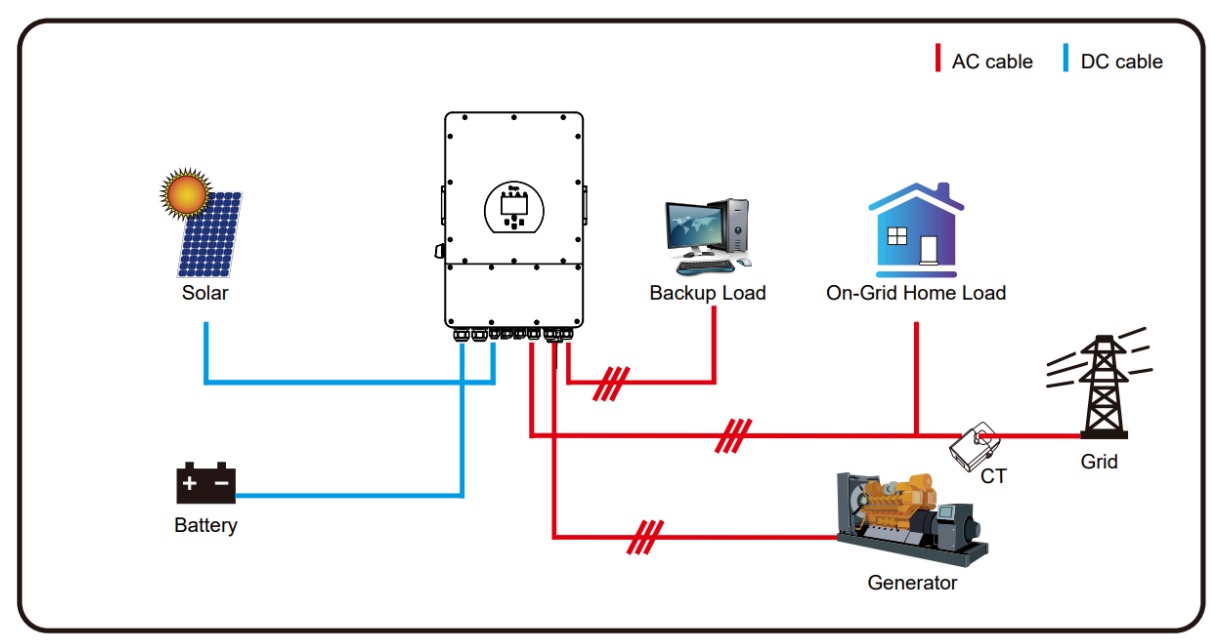

Generator należy podłączyć do portu GEN falownika.

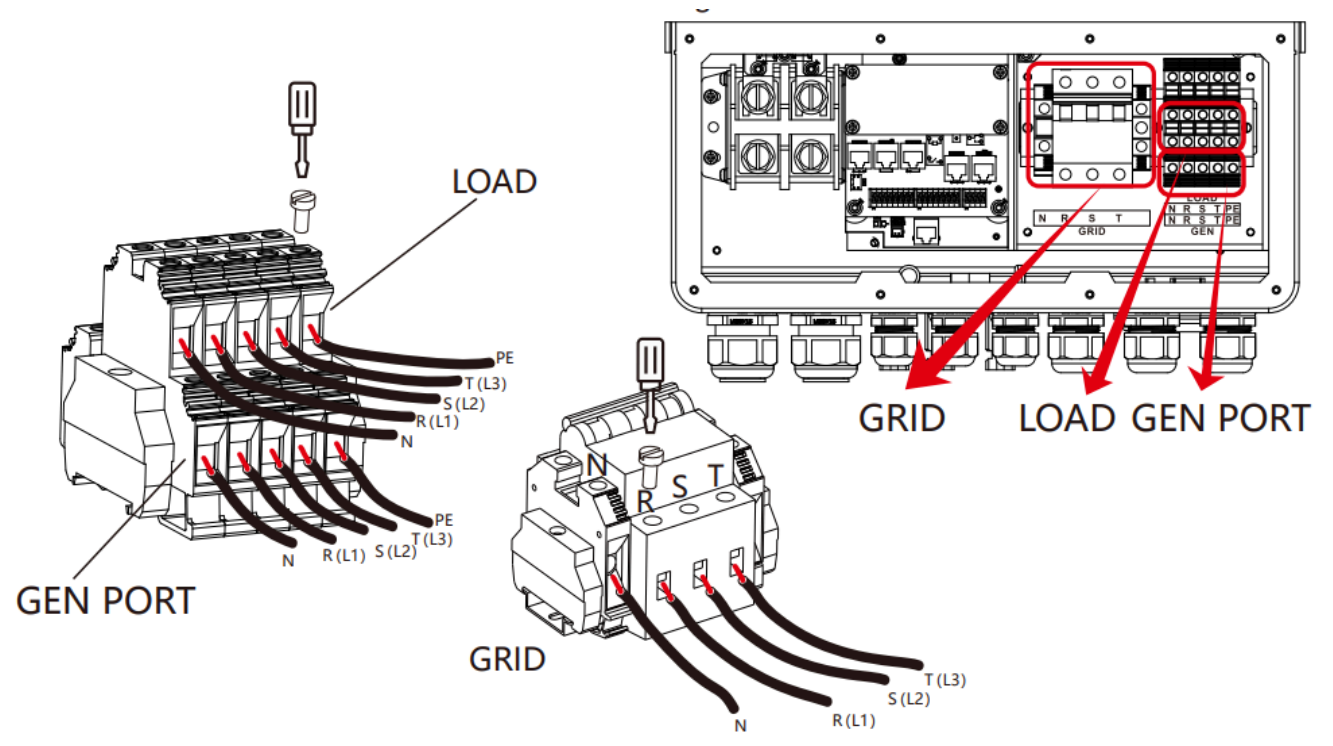

## Ważne aby uziemienie agregatu prądotwórczego było wspólne z uziemieniem falownika.

Stykiem odpowiedzialnym za sygnał służący do uruchomienia generatora jest GS na listwie CN2 falownika:

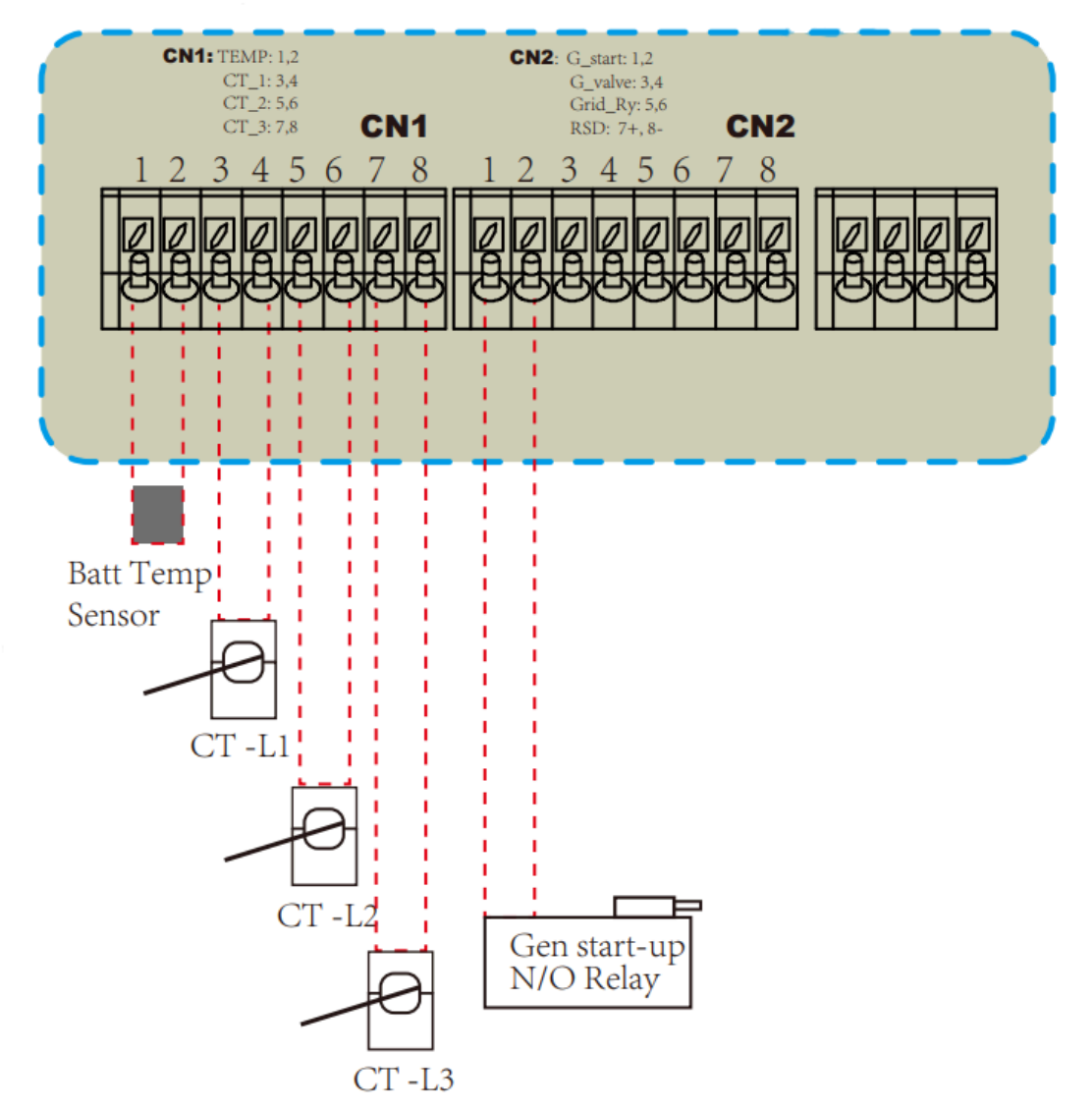

Dokładnie są to piny 1 oraz 2. Autostart jest realizowany poprzez bezpotencjałowy stycznik (normalnie otwarty). Podawany przez falownik "sygnał" jest stały.

Warunki w których sygnał startu może być wyłączony:

- słabej jakości parametry sieci dostarczane przez generator
- spełnienie warunków funkcji Time of Use
- osiągnięcie maksymalnego czasu "Gen Max Run Time" (Ustawienia baterii)

### Jeśli jest dostępna sieć AC, falownik pomimo aktywnego sygnału autostartu i uruchomienia agregatu nie obciąży generatora, nie przyjmie generowanego przez niego prądu.

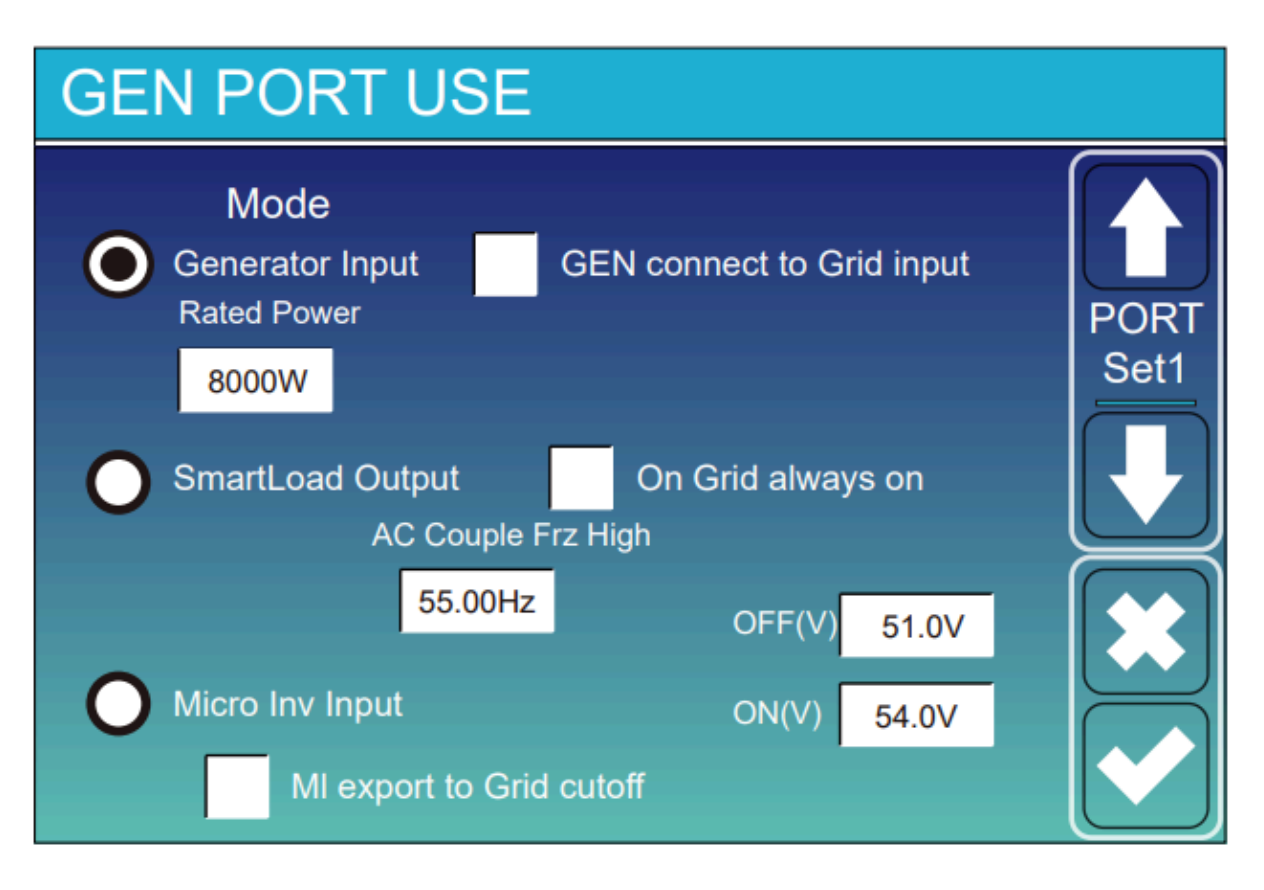

W ustawieniach portu generatora należy wybrać opcje Generator Input. (GEN connect to Grid input - opcję tę zaznaczamy gdy generator jest podłączony do portu GRID falownika)

Rated Power - w tym polu wpisujemy nominalną moc generatora.

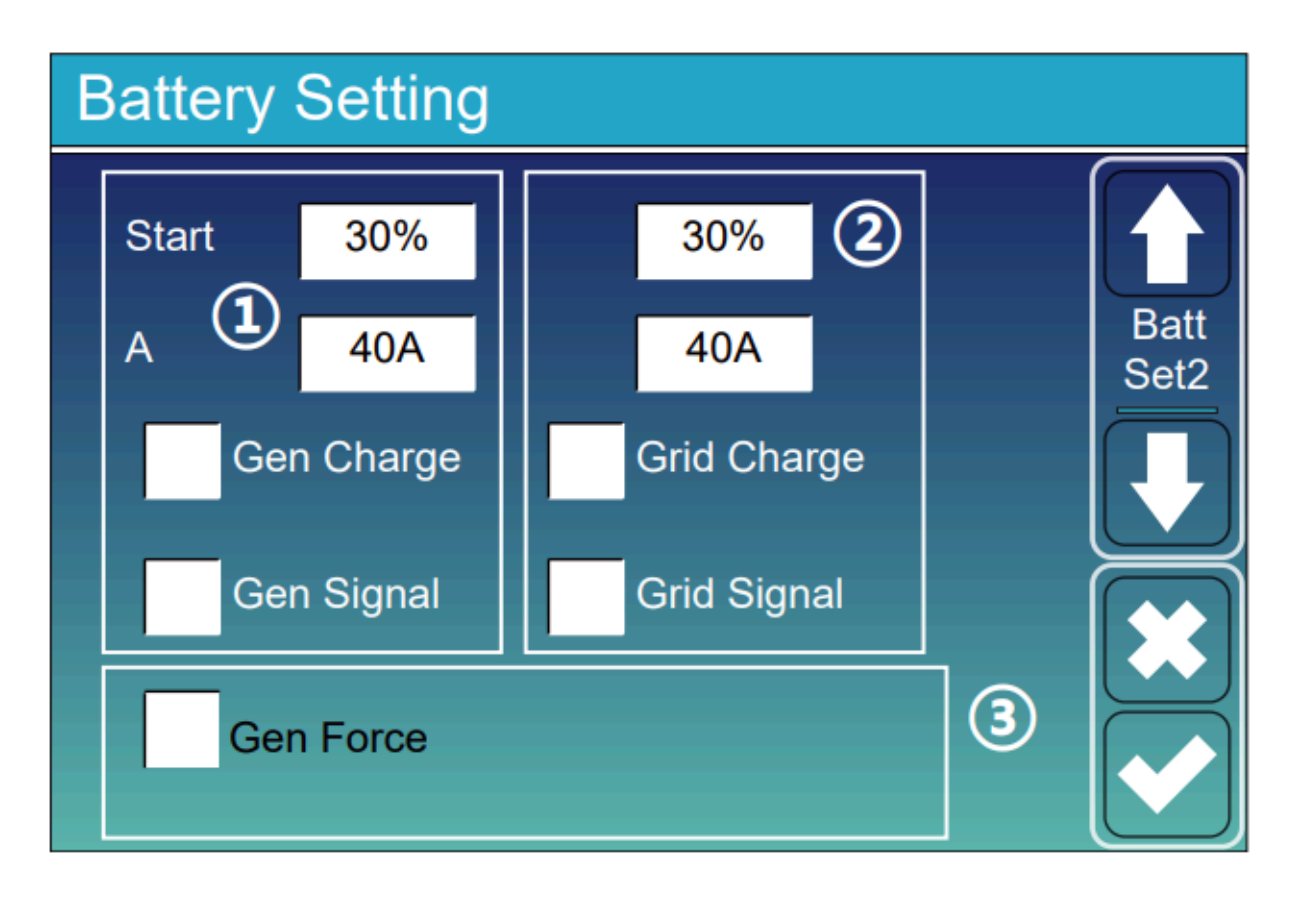

W ustawieniach baterii można ustawić w jakich warunkach generator będzie uruchomiony.

Start - Wartość SOC baterii poniżej, której generator zostanie uruchomiony.

A - maksymalny prąd, którym bateria będzie ładowana za pomocą generatora.

Gen Charge - Pozwalamy na ładowanie magazynu za pomocą generatora.

Gen Signal - uruchomienie funkcji autostartu generatora po spełnieniu warunku - wartość % Start.

Gen Force - Jeśli aktywujemy tę opcję opcja funkcja Gen Signal zostanie wymuszona bez spełnienia innych warunków. (Falownik musi być w trybie off-grid by prawidłowo obciążyć generator)

## 10. Falownik nie funkcjonuje prawidłowo.

| Występujący problem                                                                                                    | Rozwiązanie                                                                                                    |
|----------------------------------------------------------------------------------------------------|----------------------------------------------------------------------------------------------------|
| Błąd F13                                                                                                    | Błąd występuje po zmianie niektórych<br>ustawień falownika.<br>1. Odczekać kilka minut aż błąd sam<br>zniknie.<br>2. Uruchomić ponownie falownik.                                                                                                    |
| Błąd W03                                                                                                    | Błąd kolejności faz.<br>1. Sprawdzić kolejność wirowania faz.<br>2. W ustawieniach Grid Setting zmienić<br>ustawienie Phase type (przesunięcie<br>fazowe) na drugą dostępną opcję.                                                                                                    |
| Falownik jest w stanie OFF, podłączony<br>magazyn z komunikacją BMS.                                                                                 | <ol> <li>Sprawdzić, czy przycisk ON/OFF jest<br/>wciśnięty.</li> <li>Jeśli w ustawieniach baterii wybrany jest<br/>tryb Lithium, a falownik nie komunikuje się z<br/>magazynem - nie przejdzie on w tryb pracy.<br/>Sprawdzić komunikację z magazynem.</li> </ol>                                              |
| Falownik jest w stanie NORMAL, lecz nie produkuje żadnej energii.                                                                                    | 1. Jeśli do portu LOAD nie jest podłączone<br>żadne obciążenie, wszystkie odbiorniki są<br>podłączone do sieci - sprawdzić połączenie<br>przekładników CT oraz czy ich<br>umiejscowienie jest prawidłowe.                                                                                                    |
| Falownik produkuje jedynie energię o ilości<br>odpowiadającej obecnemu zużyciu,<br>pomimo, że moc instalacji w danym<br>momencie powinna być wyższa. | 1. Korzystając z trybu Zero Export to<br>Load/CT sprawdzić czy opcja Solar Sell jest<br>zaznaczona.                                                                                                    |
| Po zaniku sieci falownik nie zasila budynku.                                                                                                    | <ol> <li>Sprawdzić czy odbiorniki, które chcemy<br/>zasilać awaryjnie zostały podłączone pod<br/>wyjście LOAD falownika.</li> <li>Sprawdzić napięcia na wyjściu LOAD<br/>falownika.</li> </ol>                                                                                                    |
| Błąd F31                                                                                                    | DLA FALOWNIKÓW Z NR SERYJNYM<br>PONIŻEJ 23XXXXXXX<br>Błąd nieprawidłowej kolejności załączania<br>się styczników.<br>1. Uruchomić ponownie falownik w<br>kolejności:<br>- AC<br>- DC<br>- Magazyn energii, przycisk ON/OFF<br>2. Jeśli błąd pojawia się ponownie,<br>odczekać kilka minut, w przypadku gdy sam |

|                                                                                                    | nie zniknie, skontaktować się z serwisem.                                                                                                    |  |  |
|----------------------------------------------------------------------------------------------------|----------------------------------------------------------------------------------------------------|--|--|
| F20                                                                                                    | Błąd za wysokiego prądu DC.<br>1. Sprawdzić czy prąd DC z paneli<br>fotowoltaicznych nie przekracza<br>dopuszczalnych wartości                                                                                                    |  |  |
| Bateria została podłączona prawidłowo,<br>protokół komunikacji również jest<br>prawidłowy, mimo tego falownik nie<br>komunikuje się z BMS magazynu. | Należy sprawdzić czy układ pinów w porcie<br>BMS falownika pokrywa się z układem<br>pinów w porcie BMS magazynu. Może być<br>konieczne zarobienie specyficznego kabla,<br>tak by wejścia/wyjścia CAN/RS485 były ze<br>sobą zgodne.<br>Definition of RJ45 Port Pin for BMS 485/CAN.<br><u>No. BMS 485/CAN Pin</u><br><u>1 485_B</u><br><u>2 485_A</u><br><u>3 GND_485</u><br><u>4 CAN-H</u><br><u>5 CAN-L</u><br><u>6 GND_485</u><br><u>7 485_A</u><br><u>8 485_B</u> |  |  |
| Falownik wyłącza zasilanie wyjścia<br>awaryjnego "LOAD" niedługo po zachodzie<br>słońca. Z rana występuje błąd F31 "AC<br>slave contactor fault"    | Dla falowników z numerem seryjnym<br>23XXXXXXX wzwyż. Problem ten<br>występuje w momencie gdy do falownika<br>nie jest podłączony magazyn energii. W<br>celu zapewnienia pełnej funkcjonalności<br>urządzenia nie zalecamy używania<br>falownika hybrydowego bez baterii.                                                                                                    |  |  |
| Falownik źle odczytuje SOC, SOC spada<br>gwałtownie np. z wartości 70% na 30%.                                                                      | Jeśli magazyn składa się więcej niż z<br>jednego modułu baterii. Bardzo możliwe, że<br>ogniwa nie są zbalansowane. Należy wtedy<br>naładować baterie pojedynczo. W<br>przypadku magazynów dla falowników<br>wysokonapięciowych dostępna jest<br>oddzielna instrukcja.                                                                                                    |  |  |
| Falownik nie korzysta z baterii.                                                                                                    | Sprawdzić czy jest wybrany odpowiedni tryb<br>baterii. W przypadku pracy z siecią nie jest<br>skonfigurowana funkcja Time of Use, pkt<br>3.2 instrukcji.                                                                                                    |  |  |
| Nie można zmieniać ustawień na ekranie<br>falownika.                                                                                                | W wersji oprogramowania HMI C043 jest to<br>domyślna opcja, w ustawieniach Basic<br>settings po kilku minutach bez aktywności<br>uruchamia się opcja "Lock out all changes",<br>która uniemożliwia zmianę ustawień.                                                                                                    |  |  |

## 11. Inwerter hybrydowy Deye ustawienia kompensacji mocy wyjściowej (czynnej i biernej)

Modyfikacja ustawień mocy biernej na falowniku powinna być przeprowadzona jedynie przez uprawnione do tego podmioty – firmy fotowoltaiczne, które dokonały montażu systemu. Zmian nie można przeprowadzać dowolnie, a jedynie na polecenie operatora sieci, zgodnie z *Instrukcją Ruchu i Eksploatacji Sieci Dystrybucyjnej.* 

Poniższa instrukcja zawiera jedynie wytłumaczenie poszczególnych funkcji, nastawy powinny być dobierane indywidualnie na podstawie protokołu dostarczonego przez operatora sieci i/lub na podstawie pomiarów dokonanych w miejscu zainstalowania falownika. Grid Setting/Connect Normal Ramp rate Normal connect 10s Low frequency 48.00Hz High frequency 51.50Hz Grid Set2 High voltage 265.0V Low voltage 185.0V Reconnect after trip Reconnect Ramp rate 36s Low frequency 48.20Hz High frequency 51.30Hz Low voltage 187.0V High voltage 263.0V **Reconnection Time** PF 1.000 60s

Ustawienia mocy wyjściowej inwertera znajdują się w menu Grid Setting.

Parametr PF (Power Factor) - oznacza Współczynnik mocy - cosΦ – stosunek mocy czynnej do mocy pozornej. 1.000 - 100%

PF - Power Factor - współczynnik mocy
 P - moc czynna
 Q - moc bierna
 Napięcie znamionowe - 230V
 Moc znamionowa falownika - max. moc wyjściowa AC z tabliczki znamionowej falownika

Falowniki Deye posiadają domyślnie ustawiony parametr PF (cosΦ) na 1.000

**1.** F(W) - Ustawienia regulacji mocy wyjściowej inwertera na podstawie częstotliwości sieci.

| Grid Setti     | ng/F(W  | )            |          |      |
|----------------|---------|--------------|----------|------|
|                | F(W)    |              |          |      |
| Over frequency | /       | Droop F      | 40%PE/Hz | Grid |
| Start freq F   | 50.20Hz | Stop freq F  | 51.5Hz   | Set4 |
| Start delay F  | 0.00s   | Stop delay F | 0.00s    |      |
| Under frequen  | су      | Droop F      | 40%PE/Hz |      |
| Start freq F   | 49.80Hz | Stop freq F  | 49.80Hz  |      |
| Start delay F  | 0.00s   | Stop delay F | 0.00s    |      |

Droop F - jest to procentowe ustawienie redukcji mocy wyjściowej na Hz Np. Start freq F>50.2Hz Stop freq F<51.5 Droop F=40%PE/Hz Dla tabeli *Over frequency*.

Kiedy częstotliwość sieci osiągnie 50.2Hz, inwerter obniży moc wyjściową do ustawionego parametru Droop F - 40% mocy znamionowej falownika. Kiedy częstotliwość sieci będzie niższa od 50.1Hz inwerter przestanie ograniczać moc wyjściową falownika.

Ustawienia są analogiczne dla tabeli Under frequency.

Start delay F/Stop delay F - ustawienia opóźnienia zadziałania ustawień.

# V(W) - Ustawienia mocy czynnej na podstawie napięcia sieci. V(Q) - Ustawienia mocy biernej na podstawie napięcia sieci.

| Grid Setting/V(W) V(Q) |         |                  |                    |              |  |
|------------------------|---------|------------------|--------------------|--------------|--|
|                        | V(W)    |                  | V(Q)               |              |  |
|                        |         | Lock-in/Pn<br>5% | Lock-out/Pn<br>20% | Grid<br>Set5 |  |
| V1 108.0%              | P1 100% | V1 94.0%         | Q1 44%             | $\Box$       |  |
| V2 110.0%              | P2 80%  | V2 97.0%         | Q2 0%              |              |  |
| V3 112.0%              | P3 60%  | V3 105.0%        | Q3 0%              |              |  |
| V4 114.0%              | P4 40%  | V4 108.0%        | Q4 -44%            |              |  |

Opcje te pozwalają ustawić moc wyjściową inwertera (czynną i bierną) gdy napięcie sieci zmienia się.

**Lock-in/Pn:** 5% - kiedy moc aktywna inwertera jest mniejsza niż 5% mocy znamionowej inwertera ustawienia V(Q) nie będą aktywne.

**Lock-out/Pn:** 20% - kiedy moc aktywna inwertera jest pomiędzy 5 a 20% mocy znamionowej inwertera ustawienia V(Q) będą aktywne.

#### Np.

#### V(W):

V2=110%, P2=80% - kiedy napięcie sieci osiągnie 110% (253V) znamionowego napięcia (230V), inwerter zredukuje wyjściową moc (czynną) do 80% mocy znamionowej falownika.

#### V(Q):

V1=94%, Q1=44% - kiedy napięcie sieci osiągnie 94% (216V) znamionowego napięcia (230V), inwerter zacznie "pobierać" moc bierną o wartości do 44% mocy znamionowej falownika.

Przy wartości ujemnej tj. -44% falownik zacznie "wysyłać" moc bierną o wartości do 44% mocy znamionowej falownika.

Dla bardziej szczegółowych wartości ustawień należy kierować się normą obowiązującą w kraju zainstalowania falownika.

## **3.** Ustawienia:

**P(Q)** - Są używane to ustawienia do ustawienia mocy biernej według aktualnej mocy czynnej falownika.

**P(PF)** - Są używane do ustawienia współczynnika PF (Power Factor) inwertera według aktualnej mocy czynnej inwertera.

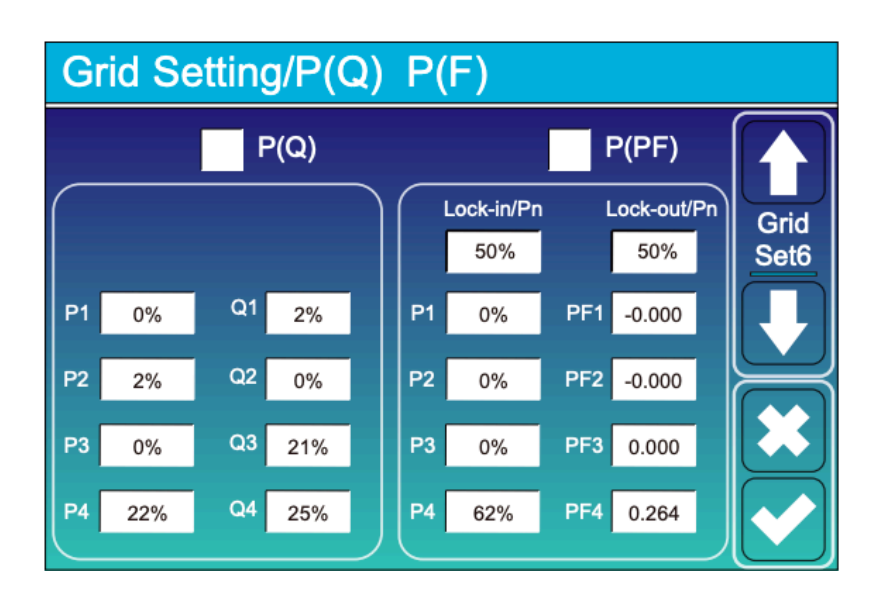

#### P(Q):

#### Przykład:

Dla P1 (moc czynna) o wartości 0% mocy znamionowej falownika moc bierna będzie wynosiła 2% mocy znamionowej falownika.

Dla wartości dodatnich Q - moc bierna będzie "pobierana".

Dla wartości ujemnych Q - moc bierna będzie "wysyłana".

Dla falownika 10K:

Przy ustawieniu P1: 50%, Q1: 10%

W momencie gdy moc wyjściowa (czynna) będzie wynosiła 5kW, falownik będzie "pobierał" 1kW mocy biernej.

#### P(PF):

#### Przykład:

**Lock-in/Pn:** 50% - gdy moc czynna jest mniejsza od 50% mocy znamionowej inwertera, ustawienia P(PF) - nie będą aktywne.

**Lock-out/Pn:** 50% - gdy moc czynna jest wyższa od 50% mocy znamionowej inwertera, ustawienia P(PF) - będą aktywne.

Uwaga! Ustawienia będą aktywne również tylko wtedy gdy napięcie sieci będzie równe lub większe 1.05 raza (241,5V) od napięcia znamionowego sieci (230V).